hyтвержденр.ru/catalog/vse-zapchasti-kondicionerov-daikin/cpk-m2-u BEMK.468353.008 РЭ-ЛУ

# Согласователь работы климатического оборудования СРК-М2

# РУКОВОДСТВО ПО ЭКСПЛУАТАЦИИ Часть 7

Мониторинг

ВЕМК.468353.008 РЭ6

Редакция документа 2.15 Москва 2022 Данный документ является объединённым эксплуатационным документом по ГОСТ 2.601-20013 на комплекс технических средств «Согласователь работы климатического оборудования СРК-М2» ВЕМК.468353.008 и содержит краткое руководство по организации мониторинга.

Для более полного изучения изделия рекомендуется дополнительно ознакомиться со следующими документами:

- BEMK.468353.008 РЭ Согласователь работы климатического оборудования СРК-М2. Руководство по эксплуатации, часть 1 Общие данные;

- BEMK.468353.008 РЭ1 Согласователь работы климатического оборудования СРК-М2. Руководство по эксплуатации, часть 2 Инструкция по монтажу и настройке;

- BEMK.468353.008 РЭ2 Согласователь работы климатического оборудования СРК-М2. Руководство по эксплуатации, часть 3. Руководство пользователя;

- BEMK.468353.008 РЭЗ Согласователь работы климатического оборудования СРК-М2. Руководство по эксплуатации, часть 4 Рекомендации при проектировании

- BEMK.468353.008 РЭ5 Согласователь работы климатического оборудования СРК-М2. Руководство по эксплуатации, часть 6 Альбом типовых схем.

Дополнительная информация о комплексе СРК-М2 и рекомендации по его применению и проектированию систем кондиционирования и вентиляции на его основе приведена на сайте компании-производителя <u>www.vsat-s.ru/srk</u> или на сайте продукта <u>www.srk-m2.ru</u> или <u>www.cpk-м2.pф</u>

Данная версия документа соответствует 054 версии прошивки ПО СРК-М2-У.

# Содержание

| 1   | Интерфейсы и протоколы                        | 5 |
|-----|-----------------------------------------------|---|
| 1.1 | Общие сведения                                | 5 |
| 2   | Настройки связи                               | 5 |
| 2.1 | Настройка сетевого подключения по Ethernet    | 5 |
| 2.2 | Настройка подключения по RS485                | 6 |
| 2.3 | Настройка используемого протокола             | 7 |
| 3   | Мониторинг по WEB                             | 9 |
| 3.1 | Настройки для мониторинга по WEB              | 9 |
| 3.2 | Просмотр состояния по WEB                     | 9 |
| 4   | SNMР протокол                                 |   |
| 4.1 | Настройка SNMP                                |   |
| 4.2 | Отправка TRAP                                 |   |
| 5   | MODBUS протокол                               |   |
| 5.1 | Настройка мониторинга по MODBUS               |   |
| 5.2 | Перечень MODBUS регистров                     |   |
| 5.3 | Контроль доступа по MODBUS                    |   |
| 6   | Отправка SMTP почты                           |   |
| 6.1 | Настройка почты                               |   |
| 6.2 | Получение почты                               |   |
| 7   | Отправка SMS сообщений                        |   |
| 7.1 | Настройка SMS через SMTP шлюзы                |   |
| 7.2 | Получение SMS                                 |   |
| 7.3 | Отправка SMS через публичные почтовые сервера |   |
| 8   | Использование FTP протокола                   |   |
| 9   | Расшифровка битовых полей и кодов             |   |

# СОКРАЩЕНИЯ и ОПРЕДЕЛЕНИЯ

| ОКВ              | Оборудование Кондиционирования и Вентиляции (кондиционеры, вентиляторы, воздушные клапаны (жалюзи), система вентиляции, нагреватели)                                  |
|------------------|----------------------------------------------------------------------------------------------------|
| ДГУ              | Дизельная Генераторная Установка                                                                                                    |
| Alarm            | Сигнал аварии, выдаваемый устройством ОКВ, аварийное состояние устройства ОКВ                                                                                         |
| Work<br>(Работа) | Сигнал, полученный от ОКВ, подтверждающий нормальную штатную работу<br>устройства ОКВ. Отсутствие сигнала Work приводит к возникновению сигнала и<br>состоянию NoWork |
| Авария           | Состояние интерфейсного модуля, вызванное одной из причин: а) получен сигнал Alarm от ОКВ; б) Не получен сигнал Work от ОКВ: в) нет связи с модулем                   |
| Внимание         | Состояние, имеющие активные предупреждения                                                                                                    |
| ПК               | Персональный Компьютер                                                                                                    |

# 1 Интерфейсы и протоколы

#### 1.1 Общие сведения

Данный документ является руководством по созданию и настройке мониторинга и управления системами кондиционирования и вентиляции, построенными на базе комплекса технических средств «Согласователь работы климатического оборудования микропроцессорный модульный СРК-М2».

Мониторинг, в самом простом случае, может осуществляться с применением встроенного WEB интерфейса. При самостоятельном создании системы мониторинга, например, с применением SCADA систем, мониторинг и управление могут осуществляться по двум протоколам: Modbus или SNMP v1.1.

Для организации обмена данными с АРМами или серверами сбора информации управляющий модуль СРК-М2-У имеет «на борту» два интерфейса: Ethernet и RS485.

Для Ethernet используются протоколы: HTTP (Web), Modbus TCP, Modbus RTU over TCP или SNMP. Для интерфейса RS485 используется Modbus serial RTU.

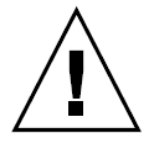

Мониторинг по интерфейсам Ethernet и RS485 может осуществляться одновременно. Мониторинг с использованием протоколов SNMP, Modbus TCP (или Modbus RTU over TCP) и Modbus serial RTU может осуществляться одновременно.

# 2 Настройки связи

Для осуществления мониторинга необходимо настроить параметры сетевого подключения по Ethernet, либо по RS485 и параметры используемого протокола.

#### 2.1 Настройка сетевого подключения по Ethernet

# При использовании подключения по сети Ethernet, включать СРК-М2-У нужно при подключенном Ethernet кабеле!

Для начальных настроек сетевых параметров устройства можно воспользоваться встроенным Web сервером устройства и заводскими настройками СРК-М2-У (см. рисунок 2.1):

- ІР адрес 192.168.0.100;
- маска 255.255.255.0;
- шлюз 192.168.0.1;
- DNS 192.168.0.1
- скорость обмена данными АВТО;
- тип MDI соединения (кабеля) АВТО.

В этом случае, достаточно подключить рабочую станцию или ноутбук напрямую к устройству с помощью обычного патч-корда и настроить сетевые параметры компьютера в одной подсети с СРК-М2-У.

При подключении устройства к уже существующей компьютерной сети, в которой запущена служба DHCP, CPK-M2-У может автоматически получить IP адрес. Для этого в самом устройстве должен быть включен параметр «Получать автоматически настройки от DHCP». Полученный устройством адрес можно будет посмотреть через экранное меню устройства (пункт «131 текущий IP адрес»).

Комплекс СРК-М2 Руководство по эксплуатации ч.7 Мониторинг

При выделении для СРК-М2-У своего постоянного IP адреса, необходимо настроить сетевые параметры устройства для работы в сети, воспользовавшись экранным меню СРК-М2-У или через WEB интерфейс устройства (см. рисунок 2.1):

- режим DHCP клиента 0=disable;
- установить IP адрес согласователя;
- установить маску;
- при необходимости установить шлюз;
- при необходимости установить DNS.

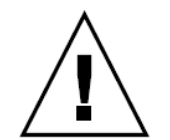

После изменения сетевых настроек необходимо перезагрузить устройство, предварительно выждав паузу не менее 20 секунд. Все внесённые изменения должны успеть записаться в энергонезависимую флеш-память устройства.

| MAC address (1E:30:6C:90:8A-8D Изменение применится после перезапуска               |                                                         |                  |          |  |
|-------------------------------------------------------------------------------------|---------------------------------------------------------|------------------|----------|--|
|                                                                                     |                                                         |                  |          |  |
| Применить следующие настройки если DHCP недоступен или получение от DHCP не выбрано |                                                         |                  |          |  |
|                                                                                     |                                                         |                  | Значение |  |
|                                                                                     | 192.168.0.133                                           |                  |          |  |
|                                                                                     | 255.255.255.0                                           |                  |          |  |
|                                                                                     | 192.168.0.1                                             |                  |          |  |
|                                                                                     | 192.168.0.1                                             |                  |          |  |
|                                                                                     | 192.168.0.1                                             |                  |          |  |
|                                                                                     | 10 Mbit/s HalfDuplex                                    | •                |          |  |
|                                                                                     | ABTO                                                    | •                |          |  |
|                                                                                     | 192.168.0.1<br>10 Mbit/s HalfDuplex<br>АВТО<br>Изменить | •<br>•<br>Отмена |          |  |

Рисунок 2.1

#### 2.2 Настройка подключения по RS485

Для подключения мониторинга по RS485 используются клемные соединения (см. рисунок 2.2):

- 1 G или Ground, опционный общий провод;
- 2 А или D+ (TxD+/RxD+), не инвертированный;
- 3 В или D- (TxD-/RxD-), инвертированный.

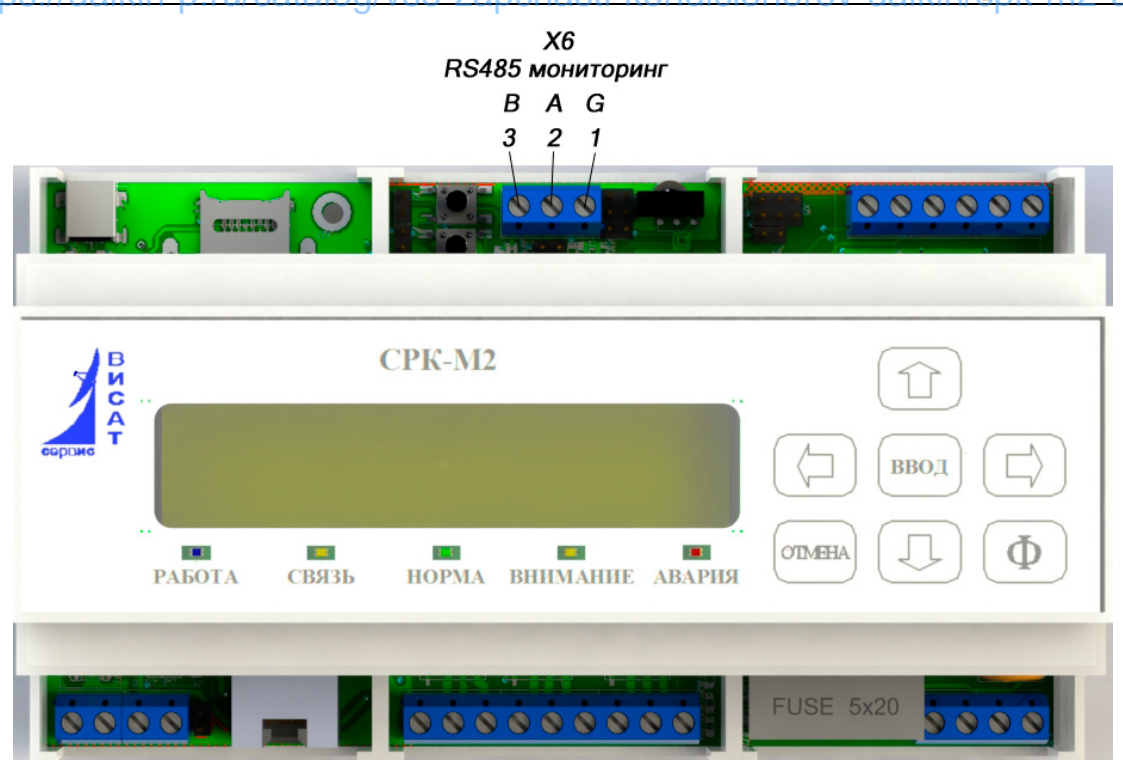

Рисунок 2.2

На интерфейсе RS485 работает только протокол Modbus RTU, поэтому все настройки у них совмещенные.

Для настройки подключения по интерфейсу RS485 применяются следующие параметры:

- вкл./выкл. RS485+Modbus RTU (1=enable/0=disable);

- скорость подключения (по умолчанию 9600 килобит в секунду);

- адрес Modbus ID (по умолчанию 1).

Остальные параметры - бит данных (8), четность (нет), стоповые биты (1), заданы жестко и не изменяются (см. рисунок 2.3).

Настройка подключения по интерфейсу RS485 возможна как через WEB интерфейс, так и через экранное меню устройства (пункты «2А1-2А3»).

#### RS-485 + MODBUS RTU

| Параметр                | Значение        |
|-------------------------|-----------------|
| вид MODBUS on RS485     | RTU -           |
| Скорость [BOD]          | 9600 💌          |
| Количество бит данных   | 8               |
| Контроль чётности       | HeT             |
| Количество стоповых бит | 1               |
|                         | Изменить Отмена |

Рисунок 2.3

#### 2.3 Настройка используемого протокола

Совместно с интерфейсом Ethernet могут быть использованы протоколы SNMP и Modbus TCP или Modbus RTU over TCP. Причем SNMP работает всегда, можно выключить только трапы (см. рисунок 2.4), а Modbus TCP и Modbus RTU over TCP можно выбрать или полностью отключить (см. рисунок 2.5).

#### **SNMP**

| Параметр                                         | Значение                          |
|--------------------------------------------------|-----------------------------------|
| SNMP community                                   | public                            |
| SNMP TRAP enable                                 | $\checkmark$                      |
| SNMP server IPaddress(TRAP reciver)              | 192.168.0.50                      |
| SNMP port (default=161, restart)                 | 7161                              |
| SNMP TRAP port (default=162)                     | 5162                              |
| Если IP=0.0.0.0 Trap пакеты не высылаются. При и | изменении SNMP port перезагрузить |

|             | Изменить | Отмена |
|-------------|----------|--------|
| Рисунок 2.4 |          |        |

Основные параметры для настройки SNMP протокола:

- имя community- своеобразный пароль на чтение и запись параметров;
  - вкл./выкл. трапов;
  - ІР адрес отправки трапов.
  - порты на чтение/запись и на отсылку трапов.

Более подробно о настройке SNMP протокола указано в п.4 настоящего РЭ.

#### **TCP/MODBUS** мониторинг

| Параметр                  | Значение                                                    |
|---------------------------|-------------------------------------------------------------|
| Вид MODBUS TCP            | T CP/IP V                                                   |
| Совместимость регистров с | 0=CPK-M2 V                                                  |
| MODBUS Address CPKM2-Y    | 1                                                           |
| Порт TCP Modbus           | 502                                                         |
| Пароль для MODBUS (число) | 0 если значение=0, то пароль не установлен и не проверяется |
|                           | Изменить Отмена                                             |
|                           | D 25                                                        |

Рисунок 2.5

Выбор используемого протокола Modbus TCP или Modbus RTU over TCP осуществляется пунктом меню «вид Modbus TCP»:

- нет (Modbus выключен);

- TCP/IP (Modbus TCP);

- Modbus RTU over TCP.

Дополнительно необходимо указать:

- совместимость таблицы регистров с устройством СРК-М

- адрес Modbus (по умолчанию 1);
- порт ТСР на стороне СРК-М2 (по умолчанию 502);
- порт ТСР получателя (по умолчанию 502);
- пароль для Modbus, указывается число от 0 до 65535 (по умолчанию 0).

Все настройки для протокола Modbus TCP или Modbus RTU over TCP также можно произвести через экранное меню устройства (пункты 2A3-2A6).

Более подробно о настройке Modbus протокола указано в п.5 настоящего РЭ.

# **3** Мониторинг по WEB

#### 3.1 Настройки для мониторинга по WEB

При правильной настройке сетевого подключения по Ethernet, для мониторинга по Web интерфейсу дополнительные действия не требуются.

#### 3.2 Просмотр состояния по WEB

Для осуществления мониторинга следует запустить на ПК программу интернет браузера (MS Internet Explorer, Mozilla Firefox, Opera и т.п.) и в адресной строке браузера ввести IP адрес устройства СРК-М2-У (по умолчанию 192.168.0.100).

В открывшемся окне запроса следует ввести логин и пароль (см. рисунок 3.1). В СРК-М2-У имеется два пользователя: «admin» (пароль по умолчанию «admin») и «user» (пароль по умолчанию «user»). Пользователь «admin» имеет полные права на доступ и управление устройством, а «user» имеет права только на доступ к группе меню СОСТОЯНИЕ.

| Требуется аутентификация |                                                            |  |
|--------------------------|------------------------------------------------------------|--|
| ?                        | Введите имя пользователя и пароль для http://192.168.0.100 |  |
| Имя пользователя:        |                                                            |  |
| Пароль:                  |                                                            |  |
|                          | ОК Отмена                                                  |  |

Рисунок 3.1

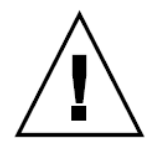

Сбросить пароль можно через экранное меню устройства или с помощью сервисной кнопки (см. руководство пользователя).

После успешного ввода пароля откроется страница, показанная на рисунке 3.2

| СРК-М2 серверная 1251                                                               |                                   |                     |          |
|-------------------------------------------------------------------------------------|-----------------------------------|---------------------|----------|
| • Состояние системы                                                                 | Состояние системы                 |                     |          |
| о Состояние СРК-М2-У                                                                | Параметр                          |                     | Значение |
| <ul> <li>Состояние подключения</li> <li>Состояние ОКВ</li> </ul>                    | Дата, время (ДД.ММ.ГГГГ ЧЧ:ММ:СС) | 01.07.2016 16:58: 3 |          |
| о Сост входов/выходов                                                               | Текущее состояние системы         | Норма, SS=0         |          |
| <ul> <li>Просмотр журнала</li> </ul>                                                | Ошибки:                           | нет                 |          |
| <ul> <li>Настройки общие СРК-М2</li> </ul>                                          | Предупреждения:                   | нет                 |          |
| <ul> <li>Дата, время, периоды, ротация</li> </ul>                                   | Температура помещ/наруж           | 24 С / нет          |          |
| • Настройки связи                                                                   | Напряжение сети фаза А            | 218 B               |          |
| • Ceth IP Emernet                                                                   | Perun nafotu                      |                     |          |
| o TCP/MODBUS MOHNTODHIT                                                             | Bunouauu                          | 1 3                 |          |
| • <u>SNMP</u>                                                                       |                                   | 1.0.2               |          |
| о <u>SMTP почта</u>                                                                 | заолокированы пульты              | <i>5</i> , کر 1     |          |
| <ul> <li><u>SMS через SMTP</u></li> </ul>                                           | LIPUHAT ALARM OT                  | нет                 |          |
| о <u>SMS через GSM</u>                                                              | ВКЛ но Не работает                | нет                 |          |
| о <u>WEB и FTP пароли</u>                                                           | Нет связи с                       | нет                 |          |
| <ul> <li>настроики температур и напряжений</li> <li>Температурные нороди</li> </ul> | Суммарная авария                  | нет                 |          |
| о Напояжения                                                                        | Info сигнал                       | нет                 |          |
| • Настройки модулей                                                                 |                                   |                     |          |
| <ul> <li>Интерфейс модулей</li> </ul>                                               |                                   |                     |          |
| <ul> <li>Параметры ОКВ и модулей</li> </ul>                                         |                                   |                     |          |
| о Обучение ИК                                                                       |                                   |                     |          |
| <ul> <li>Настройки реле и входов</li> </ul>                                         |                                   |                     |          |
| о Входы                                                                             |                                   |                     |          |
| • <u>Pere</u><br>• Konau III (corpanyth/22 (D)2011)                                 |                                   |                     |          |
| о Прошивка                                                                          |                                   |                     |          |
| о Файлы                                                                             |                                   |                     |          |
| <ul> <li>Обнулить, очистить</li> </ul>                                              |                                   |                     |          |
| о Перезапустить                                                                     |                                   |                     |          |

#### Рисунок 3.2

В титульной строке окна в WEB браузере отображается название устройства «СРК-М2» и настраиваемое WEB-имя устройства, а цвет титульной строки меняется синий/жёлтый/красный в зависимости от состояния устройства (норма/предупреждения/аварии). Это позволяет на экране дисплея вывести несколько свёрнутых до минимума окон браузера для мониторинга нескольких устройств. По цвету можно диагностировать аварийные устройства и раскрывать окна аварийных устройств для подробной диагностики.

Кликните мышкой на один из пяти пунктов группы СОСТОЯНИЕ. На правой части экрана отразится информация, показанная на рисунках 3.3-3.7.

#### Состояние СРКМ2-У

Состояние политисномий

| Параметр                         | Значение          |
|----------------------------------|-------------------|
| Дата, время (ДД.MM.ГТТТ ЧЧ:MM)   | 02.10.2015 19:03  |
| Текущее состояние системы        | Норма, SS=0       |
| Ошибки:                          | нет               |
| Предупреждения:                  | нет               |
| Температура наружняя             | нет               |
| Температура в помещении          | 25 C              |
| Температура процессора СРКМ2-У   | 43 C              |
| Напряжение сети фаза А           | 218 B             |
| Напряжение сети фаза В           | 219 B             |
| Напряжение сети фаза С           | 218 B             |
| Напряжение батарейки 3В          | 3182 мВ           |
| Версия прошивки ПО СРКМ2-У       | 5                 |
| Версия аппаратуры СРКМ2-У        | 002.001           |
| Общая наработка СРКМ2-У          | Осут 9ч 33м 11сек |
| Время непрерывной работы СРКМ2-У | 19483 сек         |
| Количество стартов СРКМ2-У       | 2                 |

Рисунок 3.3

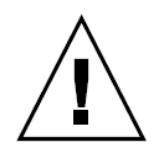

Ошибки (байт ERRCode) и предупреждения (байт WnCode) описаны в разделе 9. Самопроизвольно растущее количество стартов говорит о перезагрузке устройства, например, при сбоях питания или зависании ПО.

| Состояние подключении |                                                     |  |
|-----------------------|-----------------------------------------------------|--|
| Параметр              | Значение                                            |  |
| BIOS Name             | SRKM2-908A8D                                        |  |
| MAC Address           | 1E:30:6C:90:8A:8D                                   |  |
| LAN IP Address        | 192.168.0.133                                       |  |
| LAN Net Mask          | 255.255.255.0                                       |  |
| Default Gateway       | 192.168.0.1                                         |  |
| Primary DNS Server    | 192.168.0.1                                         |  |
| Secondary DNS Server  | 192.168.0.1                                         |  |
| Link mode             | 10Base-T full duplex, полярность=NEG, MDI-X (кросс) |  |

Рисунок 3.4

#### Состояние ОКВ (оборудования кондиционирования и вентиляции)

Адреса всех подключенных модулей (НЕХ): 8,9,А,В,С,D Адреса подключенных модулей СК (НЕХ): А,В Адреса подключенных модулей ИК (НЕХ).9 Адреса подключенных модулей реле (НЕХ):D Адреса подключенных модулей ДТ (НЕХ): 8 Адреса подключенных модулей ДТ (НЕХ): 8 Адреса неизвестных модулей (НЕХ): 8

Адреса конд. колод (НЕХ): 9,А,В,С,D Адреса оборуд нагрева (НЕХ): нет Адреса вентиляторов (НЕХ): нет

| Параметр                 | Значение                                                                    |
|--------------------------|-----------------------------------------------------------------------------|
| Режим работы             | кондиционирование                                                           |
| Включены                 | 9,A,D                                                                       |
| Заблокированы пульты     | 9,A,B,C,D                                                                   |
| Принят ALARM от          | HET                                                                         |
| ВКЛ но Не работает       | HET                                                                         |
| Нет связи с              | HET                                                                         |
| Суммарная авария         | HET                                                                         |
| Info сигнал              | HET                                                                         |
| АДР=Наработка [сек]      | 9=7д15ч42м42с, А=15д1ч19м11с, В=15д1ч21м37с, С=0д0ч49м18с,<br>D=15д1ч18м38с |
| АДР=Температура [С]      | 8=+22, 9=+23, A=+30, B=+26, C=+27, D=+32                                    |
| АДР=Версия ПО модуля     | 8=17, 9=17, A=17, B=17, C=17, D=17                                          |
| АДР=Уставка температуры  | C=0                                                                         |
| АДР=Режим работы         | C=0                                                                         |
| АДР=Скорость вентилятора | C=0                                                                         |
| АДР=Код ошибки(НЕХ)      | C=0                                                                         |

Рисунок 3.5

В пуктах «Включены», «Заблокирован пульт», «Принят ALARM», «ВКЛ но Не работает» «Нет связи», «Суммарная авария» «Info сигнал» приводится список адресов модулей.

Адрес приводится в шестнадцатеричном виде - один символ от 0 до F.

«Суммарная авария» это суммарное состояние пунктов «Принят ALARM» или «ВКЛ но Не работает» или «Нет связи».

«Info сигнал»: принят сигнал на INFO вход модуля (может быть использован для подключения датчиков протечки).

Информация «уставка температуры», «режим работы», «скорость вентилятора», «код ошибки» доступна только при подключении через адаптерный модуль СРК-М2-А413.

#### Состояние входов и реле

| Параметр | Значение |
|----------|----------|
| Вход 1   | 0        |
| Вход 2   | 0        |
| Вход 3   | 0        |
|          |          |
| Реле 1   | 0        |
| Реле 2   | 0        |
| Реле З   | 0        |
|          |          |

Рисунок 3.6

Для каждого входа приводится значение:

1 - есть сигнал

0 - нет сигнала

#### Просмотр журнала

| Параметр                     |                                    | Значение                                                                                                    |
|------------------------------|------------------------------------|----------------------------------------------------------------------------------------------------|
| Тип сообщения (записи)       |                                    | Все Применить                                                                                                    |
| Не позднее даты ГТММДД       |                                    | 0 0- нет фильтра сбросить фильты                                                                                  |
| К последней                  | Предыдущие Н                       | Назад через 100   Назад через 1000   Вперед через 100                                                             |
| Номер # Дата Время           |                                    | Сообщение                                                                                                    |
| 006857 # 02.10.2015 19:07:34 | Норма Конд ON=<br>umax=219,219,213 | J=(5) Авар=(нет), tπ=25 tн=нет tmin=25 tmax=25 umin=218,218,218<br>18 In=0 Out=0 Info=(нет),Warn=(нет), ERR=(нет) |
| 006856 # 02.10.2015 19:07:29 | Норма Конд ON=<br>umax=219,219,213 | V=(5) Авар=(нет), tп=25 tн=нет tmin=25 tmax=25 umin=218,218,218<br>18 In=0 Out=0 Info=(нет),Warn=(нет), ERR=(нет) |
| 006855 # 02.10.2015 19:07:24 | Норма Конд ON=<br>umax=219,219,213 | V=(5) Авар=(нет), tn=25 tн=нет tmin=25 tmax=25 umin=218,218,218<br>18 In=0 Out=0 Info=(нет),Warn=(нет), ERR=(нет) |
| 006854 # 02.10.2015 19:07:19 | Норма Конд ON=<br>umax=219,219,219 | V=(5) Авар=(нет), tn=25 tн=нет tmin=25 tmax=25 umin=218,218,218<br>19 In=0 Out=0 Info=(нет),Warn=(нет), ERR=(нет) |
| 006853 # 02.10.2015 19:07:14 | Норма Конд ON=<br>umax=219,219,21  | J=(5) Авар=(нет), tn=25 tн=нет tmin=25 tmax=25 umin=218,218,218<br>18 In=0 Out=0 Info=(нет),Warn=(нет), ERR=(нет) |
| 006852 # 02.10.2015 19:07:09 | Норма Конд ON=<br>umax=219,219,213 | V=(5) Авар=(нет), tn=25 tн=нет tmin=25 tmax=25 umin=218,218,218<br>18 In=0 Out=0 Info=(нет),Warn=(нет), ERR=(нет) |
| 006851 # 02.10.2015 19:07:04 | Норма Конд ON=<br>umax=219,219,213 | V=(5) Авар=(нет), tп=25 tн=нет tmin=25 tmax=25 umin=218,218,218<br>18 In=0 Out=0 Info=(нет),Warn=(нет), ERR=(нет) |
| 006850 # 02.10.2015 19:06:59 | Норма Конд ON=<br>umax=219,219,219 | V=(4) Авар=(нет), tn=25 tн=нет tmin=25 tmax=25 umin=218,218,218<br>19 In=0 Out=0 Info=(нет),Warn=(нет), ERR=(нет) |
| 006849 # 02.10.2015 19:06:54 | Норма Конд ON=<br>umax=219,219,213 | V=(4) Авар=(нет), tn=25 tн=нет tmin=25 tmax=25 umin=218,218,218<br>18 In=0 Out=0 Info=(нет),Warn=(нет), ERR=(нет) |
| 006848 # 02.10.2015 19:06:49 | Норма Конд ON=<br>umax=219,219,213 | V=(4) Авар=(нет), tn=25 tн=нет tmin=25 tmax=25 umin=218,218,218<br>18 In=0 Out=0 Info=(нет),Warn=(нет), ERR=(нет) |
| 006847 # 02.10.2015 19:06:44 | Норма Конд ON=<br>umax=219,219,213 | V=(4) Авар=(нет), tп=25 tн=нет tmin=25 tmax=25 umin=218,218,218<br>18 In=0 Out=0 Info=(нет),Warn=(нет), ERR=(нет) |

К последней | Предыдущие | Назад через 100 | Назад через 1000 | Вперед через 100 |

#### Рисунок 3.7

Для каждой записи в журнале работы в левой части выдаётся номер записи и дата. В правой части поля:

**ВКЛ** или **ВЫКЛ** или пусто – признак первой записи при включении, или последней при выключении;

Норма или Авария или Внимание! – текущее состояние системы;

Конд или Вент – текущий режим работы;

**ON=()** – в скобках список адресов модулей, которые выдают сигнал включения на ОКВ;

**ABap=()** – в скобках список адресов модулей, которые находятся в состоянии «авария» (получен сигнал Alarm от OKB, или не получен сигнал подтверждения работы или нет связи с модулем);

**tп=число**, где число – температура в помещении;

tн=число, где число температура на улице или слово «нет» если нет датчика на улице;

tmin и tmax минимальная и максимальная температура за период от предыдущей записи;

Umin Umax минимальные и максимальные напряжения по 3-м фазам за период от времени предыдущей записи.

Info=() список адресов модулей у которых получен сигнал Info;

**Warn-()** список предупреждений (битов) байта WnCode, наличие хотя бы одного единичного бита приводит к состоянию «**Внимание!**»;

**ERR-()** список аварий (битов) байта ошибок ERRCode, наличие хотя бы одного единичного бита приводит к состоянию **«Авария»** СРК-М2-У;

Расшифровка состояний Warn =() ERR=() смотри в разделе 9

Пустой список в скобках заменяется словом «нет»

# 4 SNMP протокол

### 4.1 Настройка SNMP

Настройка SNMP возможна только по WEB интерфейсу и показана на рисунке 4.1.

# SNMP

| Параметр                            |              | Значение |
|-------------------------------------|--------------|----------|
| SNMP community                      | public ×     |          |
| SNMP TRAP enable                    | $\checkmark$ |          |
| SNMP server IPaddress(TRAP reciver) | 192.168.0.50 |          |
| SNMP port (default=161, restart)    | 7161         |          |
| SNMP TRAP port (default=162)        | 5162         |          |

Если IP=0.0.0.0 Тгар пакеты не высылаются. При изменении SNMP\_port перезагрузить

Изменить Отмена

Рисунок 4.1

Поддерживаются только версии SNMP v1.0 и v1.1

Для автоматизации подключения к системе мониторинга поставляется файл MIB базы srkm2&3\_20\*\*\_\*\*\_mib

Структура переменных по запросу GET показана на примере программы iReasoning MIB Browser на рисунках 4.2-4.4.

Для обеспечения безопасности рекомендуется применять нестандартное имя community, как своеобразный пароль, одинаковый для чтения и записи значений переменных.

Также рекомендуется применять нестандартные номера SNMP портов.

Все параметры кроме "SNMP port" применяются сразу при изменении. Параметр "SNMP port" изменяется при перезагрузке, т.к. порт открывается на «прослушивание» сразу при старте устройства.

Комплекс СРК-М2 Руководство по эксплуатации ч.7 Мониторинг

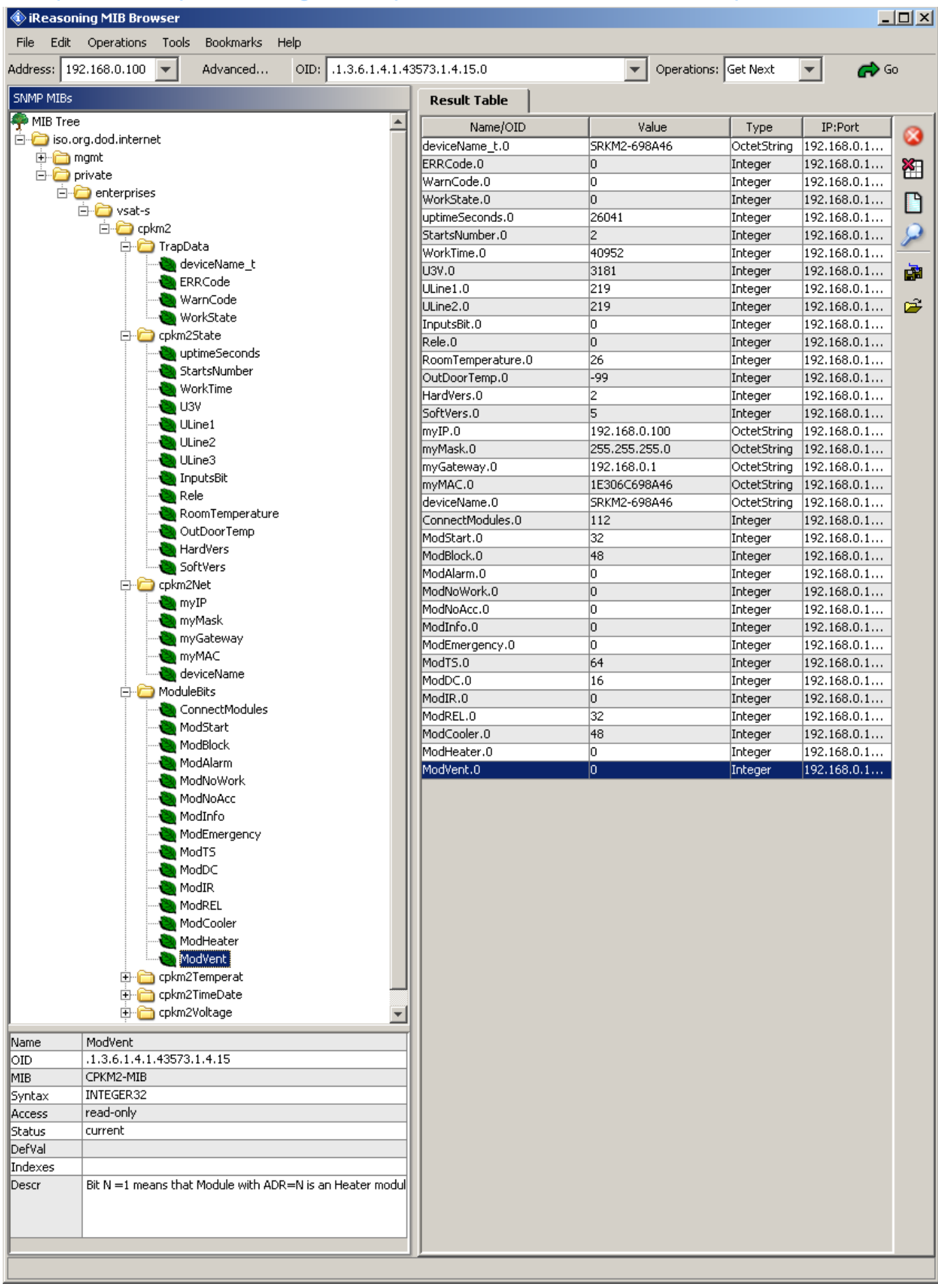

Рисунок 4.2

| 🚯 iReasoning MIB Browser                                                                                                    |                      |                 |           |              | _           |     |
|----------------------------------------------------------------------------------------------------|----------------------|-----------------|-----------|--------------|-------------|-----|
| File Edit Operations Tools Bookmarks                                                                                                    | Help                 |                 |           |              |             |     |
| Address: 192.168.0.100 💌 Advanced                                                                                                    | OID: .1.3.6.1.4.1.43 | 573.1.7.5.0     | Operation | is: Get Next | - 🔿         | 50  |
| SNMP MIBs                                                                                                    |                      | Result Table    |           | ,<br>,       |             |     |
| 🗣 MIB Tree                                                                                                    |                      | Name/OID        | Value     | Type         | TP:Port     |     |
| 🖻 🧀 iso.org.dod.internet                                                                                                    |                      | T1.0            | 5         | Integer      | 192.168.0.1 | 8   |
| 🕀 💼 mgmt                                                                                                    |                      | T2.0            | 15        | Integer      | 192.168.0.1 | ×   |
| En En Enterprises                                                                                                    |                      | T3.0            | 27        | Integer      | 192.168.0.1 |     |
| incerprises                                                                                                    |                      | T4.0            | 35        | Integer      | 192.168.0.1 | - 🕒 |
| Ė⊶ 🧰 cpkm2                                                                                                    |                      | TV.0            | 20        | Integer      | 192.168.0.1 | 0   |
| 🕀 🛅 TrapData                                                                                                    |                      | TventAllowMin.0 | -55       | Integer      | 192.168.0.1 | _   |
| 🕀 🧰 cpkm2State                                                                                                    |                      | TventAllowMax.0 | 15        | Integer      | 192.168.0.1 |     |
| Element Contract                                                                                                    |                      | TGistIndor.0    | 1         | Integer      | 192.168.0.1 |     |
| E-C cpkm2Temperat                                                                                                    |                      | TGistOutdor.0   | 5         | Integer      | 192.168.0.1 |     |
| - 📝 T1                                                                                                    |                      | Work_mode.U     | 2         | Integer      | 192.168.0.1 | -   |
| <mark>2</mark> 2 T2                                                                                                    |                      | JournalTime.0   | 1         | Integer      | 192.168.0.1 |     |
| ТЗ                                                                                                    |                      | RotateStart.0   | 0         | Integer      | 192.168.0.1 |     |
|                                                                                                    |                      | RotateEnd.0     | 0         | Integer      | 192.168.0.1 |     |
| 15<br>27 Tu                                                                                                    |                      | Year.0          | 15        | Integer      | 192.168.0.1 |     |
| 🖉 TventAllowMin                                                                                                    |                      | Month.0         | 10        | Integer      | 192.168.0.1 |     |
| 📝 TventAllowMax                                                                                                    |                      | Hour 0          | 20        | Integer      | 192.168.0.1 |     |
|                                                                                                    |                      | Minutes.0       | 54        | Integer      | 192.168.0.1 |     |
| - 🌌 TGistOutdor                                                                                                    |                      | UMin.0          | 200       | Integer      | 192.168.0.1 |     |
| Work_mode                                                                                                    |                      | UMax.0          | 240       | Integer      | 192.168.0.1 |     |
| CPKm21ImeDate                                                                                                    |                      | UMinAlarm.0     | 190       | Integer      | 192.168.0.1 |     |
|                                                                                                    |                      | UMaxAlarm.0     | 250       | Integer      | 192.168.0.1 |     |
| UMin<br>UMax<br>UMinAlarm<br>UMaxAlarm<br>UMaxAlarm<br>IMA<br>IMA<br>IMA<br>IMA<br>IMA<br>IMA<br>IMA<br>IMA<br>IMA<br>IMA                                                |                      |                 |           |              |             |     |
| ame UKalibr<br>ID .1.3.6.1.4.1.43573.1.7.5<br>IIB CPKM2-MIB<br>yntax INTEGER32<br>ccess read-write<br>tatus current<br>efVal<br>escr. Voltage calibration factor:1000 eg |                      |                 |           |              |             |     |
| voicage calibration ractor; 1000 eq                                                                                                    | dai 1.000            |                 |           |              |             |     |

Рисунок 4.3 На рисунке 4.3 приведены параметры, доступные по записи и чтению. Другие параметры доступны только для чтения.

#### Комплекс СРК-М2 Руководство по эксплуатации ч.7 Мониторинг

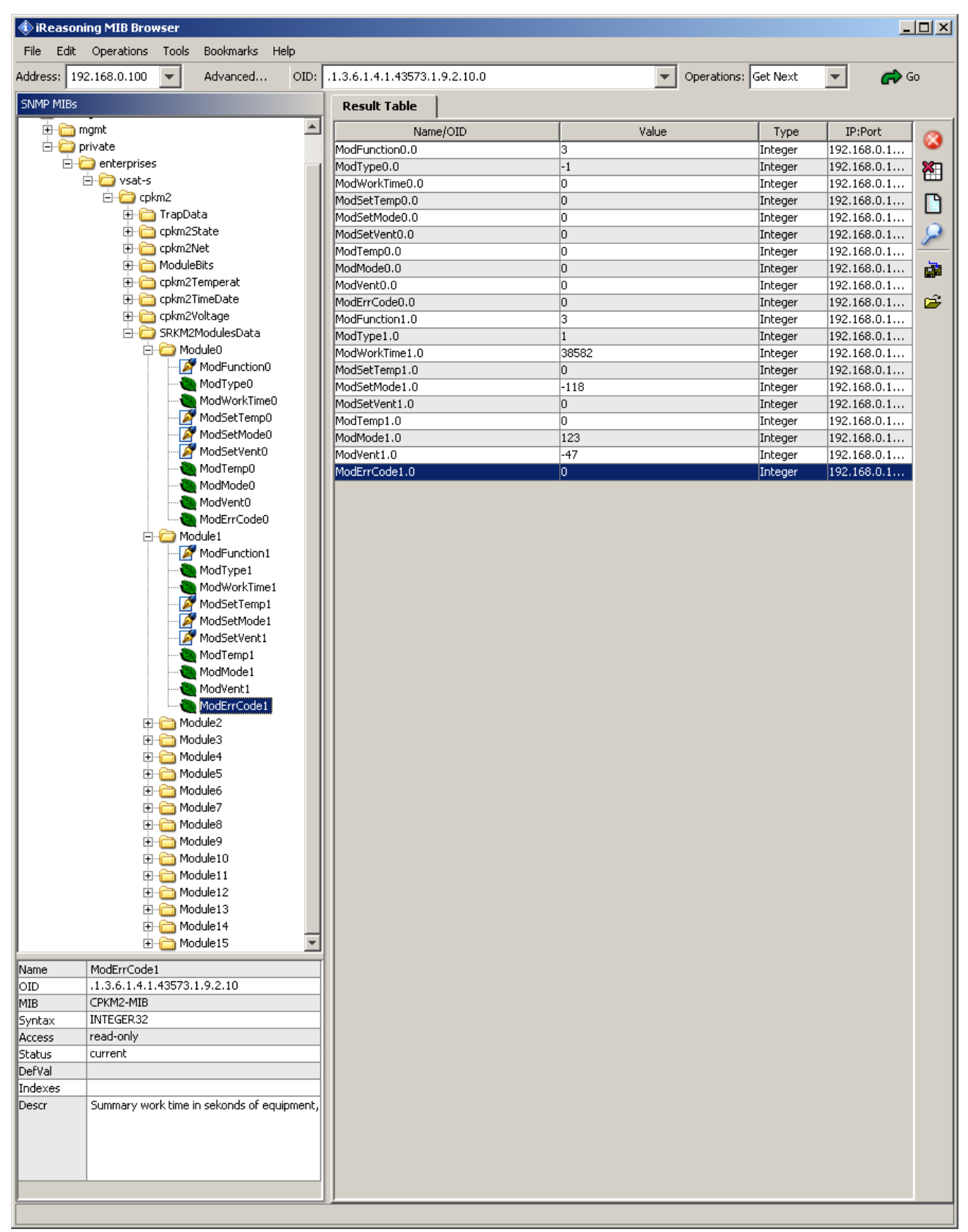

Рисунок 4.4

#### 4.2 Отправка TRAP

При настройке разрешения отправки TRAP пакетов и IP адреса сервера, принимающего TRAP-ы, будут высылаться пакеты при каждом изменении байта ошибок или байта предупреждений, или байта состояния системы. Т.е. TRAP пакет высылается при возникновении ошибки и при её исчезновении, при смене режима работы и т.п. Тип траповenterprise\_specific\_trap (type=6) с кодом (specific=1)

При нормальной работе в одном режиме (например, кондиционирование) TRAP пакеты не высылаются.

TRAP пакет содержит 4 параметра, доступные также по GET запросу из группы TrapData:

- уникальное имя устройства;

- код ошибки;

- код предупреждения;

- код состояния;

Кроме этого из TCP/IP стека (в заголовке TCP) приходит IP адрес отправителя TRAP пакета.

На рисунке 1 показан скриншот приемника трапов. Последний (верхний) трап принят при перезагрузке. Признак перезагрузки- выставлен в 1 бит включения (№2 с весом=4) в байте состояния, workState=4. Подробнее расшифровку байтов состояния, предупреждений и ошибок смотри в таблице 9.2.

| Specific: 1; .1.3.6.1.4.1.43573 |                                                                                      | Source                           | I Imi             | e                | Severi |  |
|---------------------------------|--------------------------------------------------------------------------------------|----------------------------------|-------------------|------------------|--------|--|
|                                 | 3.1.0                                                                                | 192.168.0.133                    | 2020              | 0-01-16 18:46:55 |        |  |
| Specific: 1; .1.3.6.1.4.1.43573 | 3.1.0                                                                                | 192.168.0.133                    | 2020              | 0-01-16 18:33:51 |        |  |
| Specific: 1; .1.3.6.1.4.1.43573 | 3.1.0                                                                                | 192.168.0.133                    | 2020              | 0-01-16 18:33:46 |        |  |
|                                 |                                                                                      |                                  |                   |                  |        |  |
|                                 |                                                                                      |                                  |                   |                  |        |  |
| A <b>T</b>                      |                                                                                      |                                  |                   |                  |        |  |
| Source:                         | 192.168.0.133                                                                        | Timestamp:                       | 13 seconds        | SNMP Version:    |        |  |
| Enterprise:                     | .1.3.6.1.4.1.43573.1.0                                                               |                                  |                   |                  |        |  |
| Specific:                       | 1                                                                                    |                                  |                   |                  |        |  |
| Generic:                        | enterpriseSpecific                                                                   |                                  |                   |                  |        |  |
| Variable Bindings:              | iable Bindings:                                                                      |                                  |                   |                  |        |  |
| Name:                           | .iso.org.dod.internet.private.                                                       | enterprises.vsat-s.cpkm2&3.trapl | Data.deviceName.0 |                  |        |  |
| Value:                          | [OctetString] SRKM2-908A                                                             | [OctetString] SRKM2-908A8D       |                   |                  |        |  |
| Name:                           | .iso.org.dod.internet.private.                                                       | enterprises.vsat-s.cpkm2&3.trapl | Data.errCode.0    |                  |        |  |
| Value:                          | [Integer] 0                                                                          |                                  |                   |                  |        |  |
| Name:                           | iso. org. dod.internet. private. enterprises. vsat-s. cpkm2&3. trapData. warnCode. 0 |                                  |                   |                  |        |  |
| Value:                          | [Integer] 0                                                                          |                                  |                   |                  |        |  |
| Name:                           | .iso.org.dod.internet.private.enterprises.vsat-s.cpkm2&3.trapData.workState.0        |                                  |                   |                  |        |  |
| Value:                          | [Integer] 4                                                                          |                                  |                   |                  |        |  |

#### Рисунок 4.5

При перезапуске из WEB интерфейса приходит два трапа: первый warmStart, а затем enterprise\_specific\_trap.

# **5 MODBUS протокол**

# 5.1 Настройка мониторинга по MODBUS

# RS-485 + MODBUS\_RTU мониторинг

| Параметр                  | Значение        |
|---------------------------|-----------------|
| MODBUS RTU on RS485       | запрещен 🗸      |
| Совместимость регистров с | 0=CPK-M2 🗸      |
| Скорость [BOD]            | 9600 🗸          |
| Количество бит данных     | 8               |
| Контроль чётности         | нет             |
| Количество стоповых бит   | 1               |
|                           | Изменить Отмена |

Рисунок 5.1

#### 5.2 Перечень MODBUS регистров

В таблице 4.1 приведены данные, доступные для мониторинга по чтению с кодом функции 3 (чтение слова 16 бит) или по записи с кодом функции 6 или 16 протокола MODBUS.

| Таблиц       | Таблица 4.1  |               |          |                 |                                        |
|--------------|--------------|---------------|----------|-----------------|----------------------------------------|
| Адрес<br>dec | Адрес<br>hex | Название      | Тип      | Значения        | Наименование                           |
|              |              |               |          | Чтение и запись |                                        |
| 0            | 0            | platform      |          |                 | Признак новой версии более 1           |
|              |              |               |          |                 | Проверочный пароль на запись по Modbus |
| 1            | 1            | pasw MB       |          |                 | сбрасывается в 0 через 5 сек (если     |
| -            | -            | Public_112    |          |                 | pasw_MB==mb_pw то разрешена запись, в  |
|              |              |               |          |                 | том числе mb_pw), читается как 0       |
| 2            | 2            | dt[0]         |          |                 | Дата, две последние цифры года         |
| 3            | 3            | dt[1]         |          |                 | Дата, месяц                            |
| 4            | 4            | dt[2]         |          |                 | Дата, день                             |
| 5            | 5            | dt[3]         |          |                 | Дата, часы                             |
| 6            | 6            | dt[4]         |          |                 | Дата, минуты                           |
| 7            | 7            | dt[5]         |          |                 | Дата, две первые цифры года            |
| 8            | 8            | dj            |          |                 | Период журнала                         |
| 9            | 9            | ds            |          |                 | Начало переключения                    |
| 10           | А            | df            |          |                 | Конец переключения                     |
| 11           | В            | dp            |          |                 | Период переключения                    |
| 12           | С            | dz            |          |                 | Задержка переключения                  |
| 12           | D            | d.,           |          |                 | Режим ротации (обычный или             |
| 15           | D            | dr            |          |                 | адаптивный)                            |
| 14           | E            | t1            |          |                 | T1                                     |
| 15           | F            | t2            |          |                 | T2                                     |
| 16           | 10           | t3            |          |                 | T3                                     |
| 17           | 11           | t4            |          |                 | T4                                     |
| 18           | 12           | t5            |          |                 | T5                                     |
| 19           | 13           | tv            |          |                 | Уставка вентиляции                     |
| 20           | 14           | tVentAllowMin |          |                 | Минимальная уличная температура для    |
|              |              |               | ┥──┤──   |                 | раооты вентиляции                      |
| 21           | 15           | tVentAllowMax |          |                 | Максимальная уличная температура для   |
|              |              |               | <u> </u> |                 | работы вентиляции                      |
| 22           | 16           | tGistIndoor   |          |                 | Гистерезис внутренней температуры      |

| 23     | 17  | tGistOutdoor                  |                                                                                                    | Гистерезис внешней температуры                                                                                                    |
|--------|-----|-------------------------------|----------------------------------------------------------------------------------------------------|----------------------------------------------------------------------------------------------------|
| 24     | 18  | uMin                          |                                                                                                    | Минимально допустимое напряжение<br>фазы, при достижении которого загорается<br>светодиод «внимание»                                                    |
| 25     | 19  | uMax                          |                                                                                                    | Максимально допустимое напряжение фазы, при достижении которого загорается светодиод «внимание»                                                         |
| 26     | 1A  | uMinOff                       |                                                                                                    | Минимально допустимое напряжение<br>фазы, при достижении которого<br>отключается управление кондиционерами<br>и вентиляцией и выдается сигнал «авария»  |
| 27     | 1B  | uMaxOff                       |                                                                                                    | Максимально допустимое напряжение<br>фазы, при достижении которого<br>отключается управление кондиционерами<br>и вентиляцией и выдается сигнал «авария» |
| 28     | 1C  | uk                            |                                                                                                    | Калибровочный коэффициент напряжения в 0.1%                                                                                                    |
| 29     | 1D  | nfaz                          | 1, 3                                                                                                    | Количество фаз                                                                                                    |
| 3045   | 1E- | modFunction0<br>modFunction15 | <ul> <li>0 – не использовать</li> <li>1 – всегда выключено</li> <li>2 – только резервный</li> <li>3 – ротация резервного</li> <li>4 – рабочий без ротации</li> <li>резерва</li> <li>5 – всегда включено</li> </ul>                                                                                                    | Функция управления для модуля (кроме<br>ДТ, ДТВ и GSM)                                                                                                  |
| 4661   |     | modDev0<br>modDev15           | 0 – кондиционер только<br>холод<br>1 – кондиционер тепло+холод<br>2 – нагреватель (только<br>тепло)<br>3 – вентилятор (охлаждение)<br>4 – воздушная заслонка<br>(охлаждение)                                                                                                    | Вид оборудования (кроме ДТ, ДТВ и GSM)                                                                                                    |
| 6277   |     | modDat0<br>modDat15           | Для СК: 0 – КRP413 (КRP-D)<br>1 – КRP4А5х<br>2 – AF-K<br>3 – напрямую МЕ&МН<br>4 – MAC333(397)<br>5 – другое с сигналом<br>«авария» и «работает»<br>6 – другое без сигнала<br>«работает»<br>7- кондиционер Hitachi<br>Для реле: 0 – авария<br>управляемого устройства<br>1 – подтверждение<br>включения (работает)<br>Для ДТ: 0 – измеряемая<br>температура воздуха в<br>помещении<br>1 – измеряемая температура<br>наружного приточного<br>воздуха | Для модулей СК – способ подключения.<br>Для модулей Реле – тип входа.<br>Для модулей ДТ – место установки.                                              |
| 7893   |     | modSetTemp0<br>modSetTemp15   | 0- Не менять<br>1732                                                                                                    | Уставка температуры (только для A413, AF и AFD)                                                                                                    |
| 94109  |     | modSetMode0<br>modSetMode15   | 0-не менять<br>1-авто<br>2-осушение<br>3-холод<br>4-тепло<br>5-вентиляция                                                                                                    | Режим работы (только для A413, AF и AFD)                                                                                                    |
| 110125 |     | modSetVent 0<br>modSetVent15  | 0-не менять<br>1-авто<br>2-скорость 1<br>3-скорость 2<br>4-скорость 3<br>5-скорость 4<br>6-скорость 5                                                                                                    | Скорость вентилятора (только для A413,<br>AF и AFD)                                                                                                    |

| -        |     |                      | <u> </u> |                              | •                                         |
|----------|-----|----------------------|----------|------------------------------|-------------------------------------------|
| 126-141  |     |                      |          |                              | резерв                                    |
|          |     |                      |          | 0 – потенциальный            | Вход 1-2-3. "Вид сигнада"                 |
|          |     |                      |          |                              | DAOH 1-2-5. DHA CHI Italia                |
|          |     |                      |          | 1 – потенциальный            |                                           |
| 142      |     |                      |          | инвертированный              |                                           |
| 142,     |     | in1 p in3 p          |          | 1 1                          |                                           |
| 143, 144 |     | _1 _1                |          |                              |                                           |
|          |     |                      |          |                              |                                           |
|          |     |                      |          |                              |                                           |
|          |     |                      |          |                              |                                           |
|          |     |                      |          | 0 – пожар с фиксацией        | Вход 1-2-3 функция сигнала                |
|          |     |                      |          | 1 пожар без фиксации         | .,                                        |
|          |     |                      |          | 1 – пожар оез фиксации       |                                           |
| 145 146  |     |                      |          | 2 – вкл. Резервных устройств |                                           |
| 145.140. |     | in1_f in3_f          |          | 3 – режим работы (0-         |                                           |
| 147      |     |                      |          | вентиляния 1-конлин-ие)      |                                           |
|          |     |                      |          |                              |                                           |
|          |     |                      |          | 4 – выключение всех          |                                           |
|          |     |                      |          | устройств                    |                                           |
|          |     |                      |          | 0 – не используется          | Выход 1-2-3 функция сигнала               |
|          |     |                      |          | 1 пожар                      | 15                                        |
|          |     |                      |          |                              |                                           |
|          |     |                      |          | 2 – любая авария             |                                           |
|          |     |                      |          | 3 – авария любого устр.      |                                           |
|          |     |                      |          | Кроме СРК                    |                                           |
| 148 140  |     |                      |          | A apapug CPV                 |                                           |
| 140,149, |     | rel1 f rel3 f        |          | 4 – авария СТК               |                                           |
| 150      |     |                      |          | 2 – температ. Авария         |                                           |
|          |     |                      |          | t <t1 или="">T4</t1>         |                                           |
|          |     |                      |          | 2 – температ                 |                                           |
|          |     |                      |          |                              |                                           |
|          |     |                      |          | предупр. 1<12 или            |                                           |
|          |     |                      |          | >T3                          |                                           |
|          |     |                      |          | 7 – вых. На табло авария 1Гц |                                           |
|          |     |                      |          |                              | Пароль на запись по Modbus (нитается как  |
| 151      |     | mb_pw                |          |                              |                                           |
|          |     |                      |          |                              | 0)                                        |
|          |     |                      |          | 0 авто выбор                 | Режим работы системы                      |
| 152      |     | work Mode            |          | 1 только кондиционирование   |                                           |
|          |     |                      |          | 2 только вентиляния          |                                           |
| 152      |     | DTC 11               |          | 2 только вентилиция          |                                           |
| 153      |     | RIC_calibr           |          | коррекция точности часов     | (-62+124) 1ed=1*10-6=2.6cek               |
| 154      |     | T_rotate             |          | Мин температура ротации      | -4012                                     |
|          |     |                      |          | Мин влажность (порог вкл     |                                           |
| 155      |     | Humidity             |          | урлажнителя)                 |                                           |
| 156      |     | TT 11.               |          | увлажнитсля)                 |                                           |
| 156      |     | Humidity_g           |          | I истерезис Влажности        |                                           |
|          |     |                      |          | Минимальная уличная          | При уличной температуре ниже этого        |
| 157      |     | tCondMin             |          | температура работы           | порога конлиционеры выключаются.          |
|          |     |                      |          | конлиционеров                | Вклюнаются выше на гистерезис улинной     |
| 150 150  |     |                      |          | кондиционеров                | Disho laotes billie na therepeshe yin mon |
| 138139   |     |                      |          |                              | Резерв                                    |
|          |     |                      |          | Только чтение                |                                           |
| 160      | A0h | unv err              |          |                              | Количество не просмотренных ошибок        |
| 161      |     |                      |          |                              | Колицество на просмотрании и арарий       |
| 101      |     |                      |          |                              | Количество не просмотренных аварии        |
| 162      |     | outDoor I emperature |          |                              | у личная температура                      |
| 163      |     | room Temerature      |          |                              | Температура в помещении                   |
| 164      |     | ver soft             |          |                              | Версия прошивки                           |
| 167      |     | non time1            |          |                              | Hanafarra CDV M2 wranner 2 F-X-           |
| 105      |     | nar_ume_mi           | ļ        |                              | параоотка СРК-IVI2 младшие 2 оаита        |
| 166      |     | nar_time_st          |          |                              | Наработка СРК-М2 старшие 2 байта          |
| 1.07     |     |                      | _        |                              | Время от последнего старта младшие 2      |
| 10/      |     | up_time_mi           |          |                              | байта                                     |
|          | 1   |                      |          |                              |                                           |
| 168      |     | up time st           |          |                              | время от последнего старта старшие 2      |
|          |     | 1 — · · · — · ·      |          |                              | оаита                                     |
| 169      |     | n_start_ml           |          |                              | Количество стартов младшие 2 байта        |
| 170      | 1   | n start st           |          |                              | Количество стартов старшие 2 байта        |
| 1/0      |     | <u> </u>             |          |                              |                                           |
| 171      |     | nk[0] ml             |          |                              | параоотка ОКБ (модуля) в секундах с       |
|          |     | L : J                |          |                              | адресом 0 младшие 2 байта                 |
| 170      |     | 1.[0]                | _        |                              | Наработка ОКВ (модуля) в секундах с       |
| 172      |     | nK[U]_st             |          |                              | адресом 0 старшие 2 байта                 |
|          | 1   |                      |          |                              | Hanafortea OKB (Manuara) & communar a     |
| 173      |     | nk[1] ml             |          |                              | параоотка ОКБ (модуля) в секундах с       |
|          |     | ·                    |          |                              | адресом 1 младшие 2 байта                 |
| 174      |     | "1-F11               | _        |                              | Наработка ОКВ (модуля) в секундах с       |
| 1/4      |     | nK[1]_st             |          |                              | алресом 1 старшие 2 байта                 |
|          |     |                      |          |                              | Hanafamua OVD (scamma) n and a            |
| 175      |     | nk[2] ml             |          |                              | параоотка ОКБ (модуля) в секундах с       |
|          |     |                      |          |                              | адресом 2 младшие 2 байта                 |
| 176      |     |                      | _        |                              | Наработка ОКВ (модуля) в секундах с       |
| 1/6      |     | nk[2]_st             |          |                              | алресом 2 старшие 2 байта                 |
|          |     |                      |          |                              |                                           |
| 177      |     | nk[3] ml             |          |                              | параоотка ОКБ (модуля) в секундах с       |
| 1        |     |                      |          |                              | адресом 3 младшие 2 байта                 |
|          |     | 1 [0]                |          |                              | Hanafortra OKB (MOTULE) D. CARULLIAN C    |
| 178      |     | nk[3]_st             |          |                              | Паработка ОКВ (модуля) в секундах с       |

|     |              |               | алресом 3 старшие 2 байта                                                    |
|-----|--------------|---------------|------------------------------------------------------------------------------|
| 179 | nk[4] m]     |               | Наработка ОКВ (модуля) в секундах с                                          |
|     |              |               | адресом 4 младшие 2 байта<br>Наработка ОКВ (молуля) в секунлах с             |
| 180 | <br>nk[4]_st |               | адресом 4 старшие 2 байта                                                    |
| 181 | nk[5]_ml     |               | Наработка ОКВ (модуля) в секундах с<br>адресом 5 младшие 2 байта             |
| 182 | nk[5]_st     |               | Наработка ОКВ (модуля) в секундах с                                          |
| 183 | nk[6] m]     |               | адресом 5 старшие 2 оаита<br>Наработка ОКВ (модуля) в секундах с             |
| 105 | ink[0]_iiii  |               | адресом 6 младшие 2 байта<br>Наработка ОКВ (молуля) в секундах с             |
| 184 | nk[6]_st     |               | адресом 6 старшие 2 байта                                                    |
| 185 | nk[7]_ml     |               | Наработка ОКВ (модуля) в секундах с<br>адресом 7 младшие 2 байта             |
| 186 | nk[7]_st     |               | Наработка ОКВ (модуля) в секундах с адресом 7 старшие 2 байта                |
| 187 | nk[8]_ml     |               | Наработка ОКВ (модуля) в секундах с<br>адресом 8 младшие 2 байта             |
| 188 | nk[8]_st     |               | Наработка ОКВ (модуля) в секундах с адпесом 8 старище 2 байта                |
| 189 | nk[9]_ml     |               | Наработка ОКВ (модуля) в секундах с                                          |
| 190 | nk[9] st     |               | Наработка ОКВ (модуля) в секундах с                                          |
| 150 | <u> </u>     |               | адресом 9 старшие 2 байта<br>Наработка ОКВ (молуля) в секунлах с             |
| 191 | nk[10]_ml    |               | адресом 10 младшие 2 байта                                                   |
| 192 | nk[10]_st    |               | Наработка ОКВ (модуля) в секундах с адресом 10 старшие 2 байта               |
| 193 | nk[11]_ml    |               | Наработка ОКВ (модуля) в секундах с<br>адресом 11 младшие 2 байта            |
| 194 | nk[11]_st    |               | Наработка ОКВ (модуля) в секундах с адресом 11 старшие 2 байта               |
| 195 | nk[12]_ml    |               | Наработка ОКВ (модуля) в секундах с<br>адресом 12 млалицие 2 байта           |
| 196 | nk[12]_st    |               | Наработка ОКВ (модуля) в секундах с<br>адресом 12 старшие 2 байта            |
| 197 | nk[13]_ml    |               | Наработка ОКВ (модуля) в секундах с<br>адресом 13 млалицие 2 байта           |
| 198 | nk[13]_st    |               | Наработка ОКВ (модуля) в секундах с<br>адресом 13 старшие 2 байта            |
| 199 | nk[14]_ml    |               | Наработка ОКВ (модуля) в секундах с<br>адресом 14 младшие 2 байта            |
| 200 | nk[14]_st    |               | Наработка ОКВ (модуля) в секундах с                                          |
| 201 | nk[15]_ml    |               | Адресом 14 старшие 2 байта<br>Наработка ОКВ (модуля) в секундах с            |
| 202 | 1 [17]       |               | адресом 15 младшие 2 оаита<br>Наработка ОКВ (модуля) в секундах с            |
| 202 | nk[15]_st    |               | адресом 15 старшие 2 байта                                                   |
| 203 | u3v          |               | Напряжение литиевой батарейки                                                |
| 204 | uLine1       |               | Напряжение фазы 1                                                            |
| 205 | <br>uLine2   |               | Напряжение фазы 2                                                            |
| 200 | modConnect   | Бит=0, 1      | Подключенные модули (16 бит, каждый                                          |
| 207 |              | <br>Бит =0. 1 | бит для своего модуля)<br>Суммарная авария (16 бит. каждый бит               |
| 208 | modEmergency | Бит -0 1      | для своего модуля)<br>Включенице модуля                                      |
| 209 | modStart     | <br>Бит –0, т | для своего модуля)                                                           |
| 210 | modBlock     | БИТ =U, 1     | заолокировано управление от пульта (16<br>бит, каждый бит для своего модуля) |
| 211 | modAlarm     | Бит =0, 1     | Принятые алармы (16 бит, каждый бит для своего модуля)                       |
| 212 | modNoWork    | <br>Бит =0, 1 | <br>Нет сигнала «работа» от модуля (16 бит, каждый бит для своего модуля)    |
| 213 | <br>modNoAcc | Бит =0, 1     | Нет ответа от модуля (16 бит, каждый бит<br>для своего модуля)               |
| 214 | <br>modInfo  | Бит =0, 1     | <br>Info вход (протечка)                                                     |
| 215 | modTS        |               | Модули ДТ                                                                    |
| 216 | modDC        |               | Модули СК                                                                    |

#### ь Комплекс СРК-M2 Руководство по эксплуатации ч.7 Мониторинг

| 217        | modIR            |                                                                                                    | Модули ИК                                                                                                 |
|------------|------------------|----------------------------------------------------------------------------------------------------|----------------------------------------------------------------------------------------------------|
| 218        | modREL           |                                                                                                    | Модули Реле                                                                                               |
| 219        | modA413          |                                                                                                    | Модули 413                                                                                                |
| 220        | modAF            |                                                                                                    | Модули AF                                                                                                 |
| 221        | modAFD           |                                                                                                    | Модули AFD                                                                                                |
|            | modK18           |                                                                                                    | Модули К18                                                                                                |
| 222        | modCooler        |                                                                                                    | ОКВ холод                                                                                                 |
| 223        | modHeater        |                                                                                                    | ОКВ тепло                                                                                                 |
| 224        | modVent          |                                                                                                    | ОКВ вентиляции                                                                                            |
| 225        | mod4A            |                                                                                                    | Модули 4А                                                                                                 |
| 226        | modGSM           |                                                                                                    | Модули GSM                                                                                                |
| 227<br>242 | modType[015]     | 0 – ДТ; 1 – СК; 2 – ИК;<br>3 – GSM; 4 – реле; 5-4А,<br>6 – А413; 7 – АFD; 8 – ДТВ;<br>10-К18; 12 – реле с<br>инверсией, 14 – АF; 10-К18;<br>0xFF=15=-1 <sub>dec</sub> .нет модуля | Тип подключенного модуля с адресом<br>015                                                                 |
| 243<br>258 | modTempFrom[015] |                                                                                                    | Температура от модуля с адресом 015                                                                       |
| 259<br>274 | modTemp[015      |                                                                                                    | Текущая уставка температуры работы кондиционера с адресом модуля 015                                      |
| 275<br>290 | modMode[015]     |                                                                                                    | Режим работы кондиционера с адресом<br>модуля 015                                                         |
| 291<br>306 | modVent[015]     |                                                                                                    | Текущая скорость вентилятора внутр<br>блока кондиционера с адресом модуля<br>015                          |
| 307<br>322 | modErrCode[015]  |                                                                                                    | Код ошибки кондиционера с адресом модуля 015 для адаптерных модулей ИЛИ влажность от модуля ДТВ           |
| 323        | workStateCode    |                                                                                                    | Байт текущего состояния системы<br>Бит0=1 режим вентиляции. =0 режим<br>кондиционирования<br>См. раздел 9 |
| 324        | errCode          |                                                                                                    | Код ошибок системы См. раздел 9                                                                           |
| 325        | wncNCode         |                                                                                                    | Код предупреждений См. раздел 9                                                                           |
| 326        | inp              | 0 или 1 побитно для каждого<br>входа                                                                                                    | Состояние входов отображаются в битах 0,1,2                                                               |
| 327        | rel              | 0, 1 побитно для каждого<br>выхода                                                                                                    | Состояние выходных реле отображаются в битах 0,1,2                                                        |
| 328        | humidityInd      |                                                                                                    | Влажность воздуха в помещении                                                                             |
| 329        | humidityOut      |                                                                                                    | Влажность приточного (наружного)<br>воздуха                                                               |
|            |                  |                                                                                                    |                                                                                                    |

#### 5.3 Контроль доступа по MODBUS

Протокол MODBUS не имеет штатных средств разграничения доступа. Для ограничений записи параметров по протоколу MODBUS введён пароль на запись. Пароль это число от 0 до 65535.

Чтение параметров осуществляется без ограничений.

При необходимости записать любой параметр, вначале надо записать ранее установленный пароль в регистр с адресом 1 (проверочный пароль). Введённый правильный проверочный пароль действует в течение 5 секунд. После ввода правильного проверочного пароля можно записывать в течение 5 секунд параметры по коду функции 6 (запись одного регистра) или 16 запись группы регистров, в том числе новый пароль (адрес регистра 151). Можно записывать группу регистров, начиная с адреса 1, указав правильное значение проверочного пароля в записываемых параметрах. Рекомендуется перед каждой командой записи параметров записывать проверочный пароль или записывать группу регистров с адреса 1.

Начальное (заводское значение) равно 0. Нулевое значение пароля соответствует отсутствию пароля и при этом проверка проверочного пароля не осуществляется.

Изменить (задать) пароль можно по протоколу MODBUS, записав новый пароль при отсутствии (нулевом) пароля или, предварительно, введя правильный проверочный пароль.

Другой способ изменения пароля - использовать WEB интерфейс, войдя в сервер под логином «admin».

# **6** Отправка SMTP почты

#### 6.1 Настройка почты

Почтовый клиент CPK-M2 соединяться с почтовыми серверами без авторизации (гостевой вход) или с применением только простой авторизации (LOGIN). В простых почтовых серверах режим простой авторизации включен по-умолчанию. В современных почтовых серверах, например MS Exchange, по умолчанию включены современные методы авторизации, а метод простой авторизации отключен, как имеющий невысокий уровень безопасности. Поэтому для возможности соединения CPK-M2 с современными почтовыми серверами необходимо создать коннектор на приём почты от клиентов с простой авторизацией (или без авторизации). Для обеспечения безопасности, если нет желания разрешить подключение других клиентов, в коннекторе стоит включить фильтры:

- по IP адресу- разрешить приём от диапазона адресов, присвоенных группе СРК-М2;

- по имени устройства- имя всех СРК-М2 начинается с «SRKM2-»;

- по MAC адресу- первые 6 цифр у всех СРК-М2 одинакоые: 1E306Схххххх. Параметры настройки почты в СРК-М2 показаны на рисунке 6.1

#### **SMTP** почта

| Параметр                    | Значение                                                         |
|-----------------------------|------------------------------------------------------------------|
| SMTP enable                 | $\checkmark$                                                     |
| SMTP server IP address      | 192.168.0.128                                                    |
| Исходящий адрес отправителя | test@testlocal                                                   |
| Авторизация на сервере      |                                                                  |
| Login (имя)                 | test                                                             |
| Password (пароль)           | •••••                                                            |
| Фильтр для отправки         | Bce 🗸                                                            |
| Тема сообщения              | srk                                                              |
| Адрес получателя 1          | Administrator@testlocal                                          |
| Адрес получателя 2          | test@testlocal                                                   |
| Адрес получателя 3          |                                                                  |
| Адрес получателя 4          |                                                                  |
| Постать тесторое сообщение  | Изменить Отмена                                                  |
| послать тестовое сосощение  | Всего отослано успешно: 0 неудачно: 0 Для обновления нажмите F5. |

#### Рисунок 6.1

После нажатия кнопки «Послать тестовое сообщение» СРК-М2-У будет пытаться отправить сообщения на почтовый сервер. Результат отправки можно увидеть справа от кнопки отправки. Этот экран автоматически не обновляется, поэтому для просмотра результата надо через 5-10 секунд обновить экран в браузере, кликнув на пункт меню «SMTP почта»

#### 6.2 Получение почты

При изменении состояния системы пользователи, адреса которых указаны при настройке, получат сообщение, показанное на рисунке 6.2.:

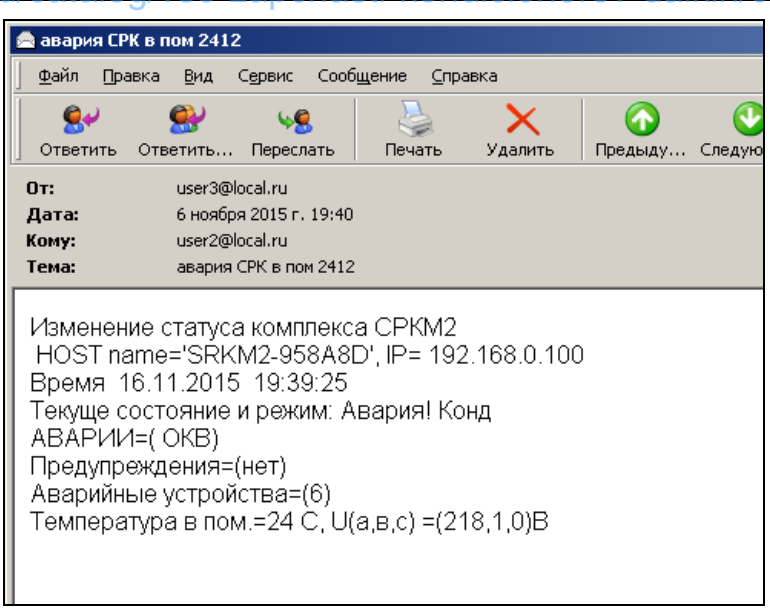

Рисунок 6.2

### 7 Отправка SMS сообщений

#### 7.1 Настройка SMS через SMTP шлюзы

Существуют много шлюзов Email-to-SMS, позволяющих почтовое сообщение, отправленное на шлюз пересылать на указанные телефоны. Цена одного SMS сообщения значительно ниже (от 0,03руб), чем при отсылке с телефона (через SIM карту) у сотовых операторов. Формат Email письма у разных операторов разный- у одних телефоны, на которых отсылается SMS пишется в теме письма, у других в теле письма после ключевых слов. СРК-М2 позволяет настроить отправку под любые шлюзы. Для отправки SMS через шлюз требуется подключение СРК-М2 к сети, имеющей выход в Интернет.

Пример настройки почты показаны на рисунке 6.1 Как пример можно посмотреть следующие сайты SMS шлюзов: <u>https://smspilot.ru/email2sms.php</u> <u>https://telephongid.ru/megafon/usluga-megafon-sms-uvedomleniya-pochty-mail-ru.html</u> <u>https://upread.ru/blog/notes/email-to-sms-free</u> <u>https://targetsms.ru/email2sms</u> <u>http://epochta.ru</u> <u>http://sms-uslugi.ru</u> <u>https://stream-telecom.ru/solutions/integrations/e-mail2sms-protokol-smtp</u> <u>http://pochta.sms.ru -до 5 SMS в день бесплатно</u>

Крупные корпорации имеют собственные шлюзы и в этом случае доступ в интернет не требуется. Необходим доступ по Эзернет только к серверу корпоративного шлюза.

#### SMS через SMTP

| Парамет                     | р                    |                                                                                                   | Зна че ние                       |
|-----------------------------|----------------------|---------------------------------------------------------------------------------------------------|----------------------------------|
| SMS over SMTP enable        |                      | $\checkmark$                                                                                      |                                  |
| SMTP server IP address      |                      | 192.168.0.2                                                                                       |                                  |
| Исходящий адрес отправителя |                      | user@coprporate.ru                                                                                |                                  |
| Авторизация на сервере      |                      | $\checkmark$                                                                                      |                                  |
| Login (имя)                 |                      | user2@corporate.ru                                                                                |                                  |
| Password (пароль)           |                      | •••••                                                                                             |                                  |
| Фильтр для отправки         |                      | Только АВАРИИ 🗸                                                                                   |                                  |
| Адрес получателя SMTP       |                      | inbox@pochta2sms.ru                                                                               |                                  |
| Тема сообщения              |                      | alarm SRKM2 in 1245                                                                               |                                  |
| Текст сообщения             |                      | LOGIN=user33@pochta2sms.ru<br>pu=56aDc<br>TEL=9161234567,9037654321<br>TEXT=avariya_CPKM2 in 1245 | $\hat{}$                         |
|                             |                      | Изменить Отмена                                                                                   |                                  |
| [                           | Послать тестовую SMS | Всего отослано успешно: 0 неудачи                                                                 | но: 0 Для обновления нажмите F5. |

#### Рисунок 7.1

#### 7.2 Получение SMS

SMS сообщения будут отправляться автоматически на указанные телефоны. Текст сообщения соответствует тому, что записано при настройке в соответствии с правилами провайдера. В примере придёт сообщение с текстом, написанным при настройке после символов TEXT=.

#### 7.3 Отправка SMS через публичные почтовые сервера

На некоторых почтовых серверах (например, mail.ru) можно настроить <u>бесплатную</u> <u>отсылку</u> уведомления о получении почты в виде SMS сообщения на телефон владельца почтового ящика. В этом случае на телефон высылается только тема сообщения, что вполне достаточно. Для SMS уведомлений о получении почты необходимо создать личный почтовый ящик и настроить свой профиль в личном кабинете, указав номер телефона для отсылки уведомлений. Для получения адреса аварийной ситуации, настройте разные темы SMTP сообщений для ваших СРК-М2, например:

- АВАРИЯ СРК-М2, серверная 1 этаж;

- АВАРИЯ СРК-М2, здание 2;

- АВАРИЯ СРК-М2, пом. 2412.

#### 8 Использование FTP протокола

По протоколу FTP можно прочитать файлы истории skr\_hist\_\*.bin, где \*шестнадцатиричная цифра (символ) от 0 до F. Максимальное количество файлов 16. Максимальная длина каждого файла 131072 байт (2048 записей по 64 байта). Файлы содержат максимум 32768 последних записей.

При заполнении текущего файла система переходит на файл с бОльшим номером. Если он существует, то удаляется и начинается его заполнение сначала. При заполнении файла skr\_hist\_f.bin происходит переход к skr\_hist\_0.bin, затем к skr\_hist\_1.bin. и так далее по кольцу. Таким образом всегда гарантируется сохранность 15 файлов, те последние 30720 записей, а более старые записи удаляются. При периодической записи каждые 20 мин. В 15 файлах гарантируется сохранность информации за последние 420 суток.

Для преобразования двоичного файла в текстовый вид можно воспользоваться программой-конвертером SRKhistbin2txt.exe. Полученный текстовый файл можно загрузить в базы данных пользователя на базе MS Excel, MS Access, MS SQL и т.п. для дальнейшего анализа, построения графиков и т.д.

# 9 Расшифровка битовых полей и кодов

В WEB интерфейсе, экранном интерфейсе и в высылаемом тексте почтовых сообщений, байты аварии и предупреждений выдаются в текстовом виде эквивалента активных (единичных) бит, перечисленных в скобках. Соответствие битовых полей, параметров, полученных по протоколам MODBUS и SNMP и текстовых аналогов в системах меню и почты приведено в таблице 9.1 и 9.2.

| Номер бита                   | Текстовый аналог | Текст в экранном меню       | Описание                                     |  |  |  |
|------------------------------|------------------|-----------------------------|----------------------------------------------|--|--|--|
| # вес бита                   | в журнале, WEB и |                             |                                              |  |  |  |
| Байт ABADUUA EBBC ada        |                  |                             |                                              |  |  |  |
|                              | Tour             | $T_{HOM} > T4$ where $< T1$ | Тамиалатира в намания баль на ТА             |  |  |  |
| 0#1                          |                  | 110M > 14 или < 11          | Чентратура в помещении обльше 14             |  |  |  |
| 1#2                          | U+OFF            | О аварииное                 | папряжение питания по одной из фаз вне       |  |  |  |
|                              |                  |                             | устройства                                   |  |  |  |
| 2 # 4                        | ОКВ              | Alarm или не раб ОКВ        | Сигнал ошибки выдало Оборудование            |  |  |  |
|                              |                  | _                           | Кондиционирования и Вентиляции               |  |  |  |
| 3 # 8                        | нет ДТ           | Нет ДТ в помещении          |                                              |  |  |  |
| 4 # 16                       | нет ОКВ          | Нет ОКВ для управления      |                                              |  |  |  |
| 5 # 32                       | пожар            | пожар                       |                                              |  |  |  |
| 6 # 64                       | Нард ФАУЛТ       | Ошибка СРКМ-2У              |                                              |  |  |  |
| 7 # 128                      | -                | резрев                      | резерв                                       |  |  |  |
| Байт Преду                   | /преждения=Warn  | Code                        |                                              |  |  |  |
| 0 # 1                        | темп             | Тпом >T3 или < T2           | Температура в помещении больше ТЗ или        |  |  |  |
|                              |                  |                             | меньше Т2                                    |  |  |  |
| 1 # 2                        | U                | U не норма                  | Напряжение питания по одной из фаз вне нормы |  |  |  |
| 2 # 4                        | FirmWARE         | Ош прошивки СРК-М2-У        | Ошибка смены прошивки СРК-М2-У               |  |  |  |
| 3 # 8                        | FirmWARE         | Ош прошивки модулей         | Ошибка смены прошивки модулей                |  |  |  |
| 4 # 16                       | СРК-М2-У         | тест                        | Ош Самотеста СРК-М2-У                        |  |  |  |
| 5 # 32                       | -                | -                           | резерв                                       |  |  |  |
| 6 # 64                       | ОшЧ              | ОШ чтения файла             | Ошибка чтения                                |  |  |  |
| 7 # 128                      | ОшЗ              | ОШ записи файла             | Ошибка Записи                                |  |  |  |
| Байт состояния=WorkStateCode |                  |                             |                                              |  |  |  |
| 0 # 1                        | Вент/Конд        |                             | Бит =1:Режим вентиляции (если 0- режим       |  |  |  |
|                              |                  |                             | кондиционирования)                           |  |  |  |
| 1 # 2                        | ВЫКЛ             |                             | Произошло Выключение СРК-М2-У                |  |  |  |
| 2 # 4                        | ВКЛ              |                             | Произошло включение СРК-М2-У                 |  |  |  |
| 3 # 8                        |                  |                             | резерв                                       |  |  |  |
| 4 # 16                       |                  |                             | резерв                                       |  |  |  |
| 5 # 32                       |                  |                             | резерв                                       |  |  |  |
| 6 # 64                       |                  |                             | резерв                                       |  |  |  |
| 7 # 128                      |                  |                             | резерв                                       |  |  |  |

Таблица 9.1-Битовые поля и байты

Например, АВАРИЯ=(OKB, U+Off), означает, что причинами аварийного состояния является аварийное состояние одного из устройств (получен сигнал аварии или нет связи или не получено подтверждение работы) и напряжение превышает границы, требующие выключения всех устройств.

# ь Комплекс СРК-M2 Руководство по эксплуатации ч.7 Мониторинго - и

| Таблица 9.2-                                                                                                  | Коды                                                        |                         |                                                |  |  |  |
|----------------------------------------------------------------------------------------------------|-------------------------------------------------------------|-------------------------|------------------------------------------------|--|--|--|
| Значение                                                                                                    | Текстовый                                                   | Текст в экранном меню   | Описание                                       |  |  |  |
|                                                                                                    | аналог в                                                    |                         |                                                |  |  |  |
|                                                                                                    | журнале, WEB и                                              |                         |                                                |  |  |  |
| почте                                                                                                    |                                                             |                         |                                                |  |  |  |
| Уставка реж                                                                                                   | има работы конд                                             | иционера (только для м  | одулеи A413 и AFD)=ModSetMode                  |  |  |  |
| 0                                                                                                    | Не изменять                                                 | Не изменять             | Остается режим, заданный с ИК пульта или       |  |  |  |
|                                                                                                    |                                                             |                         | записанный при обучений их модуля. Текущий     |  |  |  |
| 1                                                                                                    | Abto                                                        | Abto                    | Принулительно устанавливается заланный режим   |  |  |  |
| 2                                                                                                    | осущение                                                    | осущение                |                                                |  |  |  |
| 3                                                                                                    | Холод                                                       | Холод                   |                                                |  |  |  |
| 4                                                                                                    | тепло                                                       | тепло                   |                                                |  |  |  |
| Уставка скор                                                                                                  | ости вентилятор                                             | а кондиционера (для мо  | одулей A413 и AFD)= ModSetVent                 |  |  |  |
| 0                                                                                                    | Не изменять                                                 | Не изменять             | Остается режим, заданный с ИК пульта или       |  |  |  |
|                                                                                                    |                                                             |                         | записанный при обучении ИК модуля. Текущий     |  |  |  |
|                                                                                                    |                                                             |                         | режим можно менять с пульта                    |  |  |  |
| 1                                                                                                    | Авто                                                        | Авто                    | Принудительно устанавливается заданный режим.  |  |  |  |
| 2                                                                                                    | Скорость 1                                                  | Скорость 1              |                                                |  |  |  |
| 3                                                                                                    | Скорость 2                                                  | Скорость 2              |                                                |  |  |  |
| 4                                                                                                    | Скорость 3                                                  | Скорость 3              |                                                |  |  |  |
| 5                                                                                                    | Скорость 4                                                  | Скорость 4              |                                                |  |  |  |
| 0                                                                                                    | Скорость 5                                                  | Скорость 5              |                                                |  |  |  |
| $V_{\text{CONTRACTOR OUTPAULANCE}}$ (THE MORE $\neq A12 = AED + M_{\odot} (C_{\text{CONTRACTOR OUTPAULANCE}}$ |                                                             |                         |                                                |  |  |  |
| уставка темп                                                                                                  | Пературы кондиц                                             | ционера (для модулей А  | ATD ATD - MOUSELLEINP                          |  |  |  |
| 0                                                                                                    | пе изменять                                                 | пе изменять             | остается уставка температуры, заданная с ик    |  |  |  |
|                                                                                                    |                                                             |                         | Текушую уставку температуры можно менять с     |  |  |  |
|                                                                                                    |                                                             |                         | пульта.                                        |  |  |  |
| 1732                                                                                                    | 1732                                                        | 1732                    | Принудительно устанавливается заданная уставка |  |  |  |
|                                                                                                    |                                                             |                         | температуры.                                   |  |  |  |
| Текущий рех                                                                                                   | кима работы кон                                             | диционера (только для п | модулей A413 и AFD)=ModMode                    |  |  |  |
| 1                                                                                                    | Авто                                                        | Авто                    | Текущий режим.                                 |  |  |  |
| 2                                                                                                    | осушение                                                    | осушение                |                                                |  |  |  |
| 3                                                                                                    | Холод                                                       | Холод                   |                                                |  |  |  |
| 4                                                                                                    | тепло                                                       | тепло                   |                                                |  |  |  |
| Текущая скорость вентилятора кондиционера (для модулей A413 и AFD)= ModVent                                   |                                                             |                         |                                                |  |  |  |
| 1                                                                                                    | Авто                                                        | Авто                    | Текущая скорость режим.                        |  |  |  |
| 2                                                                                                    | Скорость 1                                                  | Скорость 1              |                                                |  |  |  |
| 3                                                                                                    | Скорость 2                                                  | Скорость 2              |                                                |  |  |  |
| 4                                                                                                    | Скорость 3                                                  | Скорость 3              |                                                |  |  |  |
| 5                                                                                                    | Скорость 4                                                  | Скорость 4              |                                                |  |  |  |
| 0                                                                                                    | Скорость 5                                                  | Скорость 5              |                                                |  |  |  |
| Такушая уставка тампаратуры концинонара (нля устаной А/12 и АЕD)-МодТата                                      |                                                             |                         |                                                |  |  |  |
| 17., 32                                                                                                    | 17., 32                                                     | 17., 32                 | Текушая лействующая уставка температуры        |  |  |  |
| 17                                                                                                    | 11                                                          | 17                      | rekymun denerbytomun yerubku rekniepurypu.     |  |  |  |
| Кол ошибки                                                                                                    | Кол ошибки конлиционера (для молудей A413 и AFD)-ModFrrCode |                         |                                                |  |  |  |
| 0                                                                                                    | 0                                                           | 0                       | Нет ошибок.                                    |  |  |  |
| 01-FF                                                                                                    | 01-FF                                                       | 01-FF                   | Код текущей ошибки                             |  |  |  |
| Режим работы системы=WorkMode                                                                                 |                                                             |                         |                                                |  |  |  |
| 0                                                                                                    | 0                                                           | 0                       | Автоматический выбор кондилионирование или     |  |  |  |
| Ŭ                                                                                                    | v                                                           | ~                       | вентиляция.                                    |  |  |  |
| 1                                                                                                    | Конд и нагрев                                               | Конд и нагрев           | Только кондиционирование и нагрев              |  |  |  |
| 2                                                                                                    | вент                                                        | вент                    | Только вентиляция                              |  |  |  |